# **USB-485M**

**USB TO RS-485 COMMUNICATION ADAPTER INSTRUCTION SHEET** 

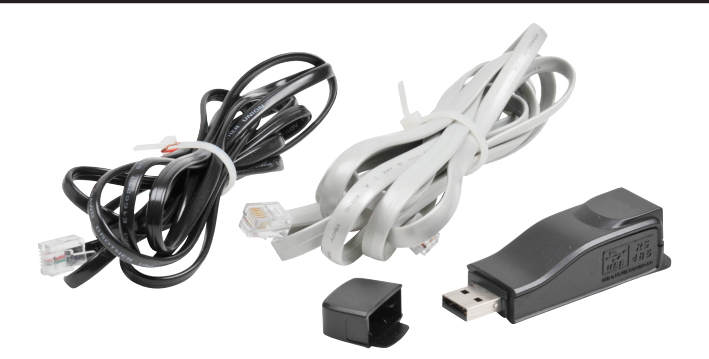

- Please read this instruction sheet thoroughly before installing and using the USB-485M.
- The contents of the instruction manual and the communication adapter driver file can change without notice.
- Visit the item page downloads section for the latest information http://adcpn.com/pn/usb-485m

## PREFACE

The USB-485M is a convenient USB-to-RS-485 converter, which does not require an external power supply or a complex configuration process. It supports baud rates from 75 to 115.2 kbps, and auto switching direction of data transmission. In addition, it accomplishes RS-485 data transmission using RJ-45 connectors for convenient wiring. Its small size, handy use of plug-and-play, and hot-swap capability also provide more convenience for users.

## USB-485M INCLUDES:

- USB-to-RS-485 serial communication adapter next line.
- Cable, RJ12 to RJ12, 6-wire crossover, 2m [79 in], gray (Comparable to part # ZL-RJ12-CBL-2)
- Cable, RJ12 to flying leads, 2-wire straight-through, 2m [79 in], black

# **APPLICABLE USES AND PC REQUIREMENT**

- DURApulse™ series AC drives Modbus polling and GSoft2 configuration software
- SOLO<sup>™</sup> temperature controllers Modbus polling and SL-SOFT configuration software
- SureServo<sup>™</sup> servo drives Modbus polling and SV-PRO configuration software
- PLC CLICK and P3-550 Modbus polling
- Requires 32-bit PC with Windows 7, 8, 8.1, 10 or 11 operating system, or 64-bit PC with Windows 7, 8, 8.1, 10, or 11 operating system (for bridge and driver installation)

NOTE: Not compatible with DirectSOFT PLC software.

# **SPECIFICATIONS**

|                      | USB-485M Specifications                                                                                                    |
|----------------------|----------------------------------------------------------------------------------------------------|
| Power Supply         | No external power supply needed                                                                                                    |
| Power Consumption    | 0.4W                                                                                                    |
| Voltage Isolation    | 3000 VDC                                                                                                    |
| Baud Rates Supported | 75, 150, 300, 600, 1200, 2400, 4800, 9600, 19200, 38400, 57600, 115200 (bps)                                                                        |
| Transmission Type    | RS-485 half-duplex (2-wire)                                                                                                    |
| USB Connector        | Type A (plug)                                                                                                    |
| RS-485 Connector     | RJ-45                                                                                                    |
| Compatibility        | USB v2.0 specification                                                                                                    |
| PC Compatibility     | Windows Operating System required for bridge & driver installation:<br>32-bit driver: Windows 7, 8, 8.1, 10<br>64-bit driver: Windows 7, 8, 8.1, 10 |

# **LED DISPLAY**

- Steady Green LED ON: power is ON.
- Blinking orange LED: data is transmitting.

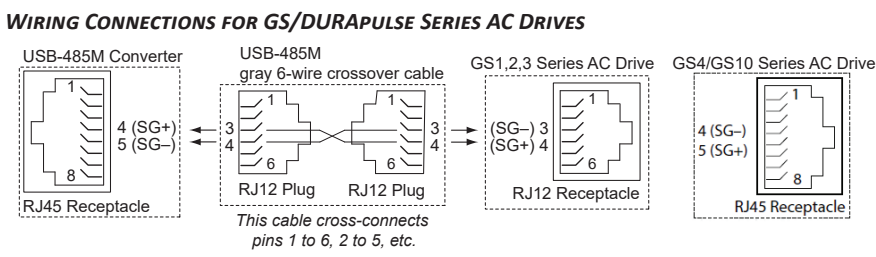

A standard 6-pin RJ12 connection plug fits into the RJ45 receptacle,

**RJ-45 PIN-OUT** 

RJ-45

NOTE: The wiring connector on the USB-485M is a standard 8-pin RJ45 receptacle.

but it connects only the middle six pins. RJ12 pins 1–6 connect to RJ45 pins 2–7.

Pin

2

3

4

5

6

Description

reserved

reserved

reserved

SG+

SG-

reserved reserved

reserved

RJ45 Receptacle

**DIMENSIONS** 

WIRING CONNECTIONS

80.0

[3.15]

UNITS:

mm [in]

21.2 [0.83]

- 22.5 [0.89]

### WIRING CONNECTIONS FOR SOLO TEMPERATURE CONTROLLERS

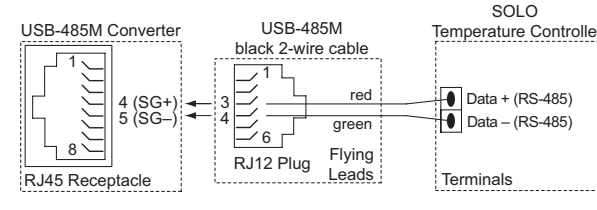

### WIRING CONNECTIONS FOR SURESERVO SERVO DRIVES

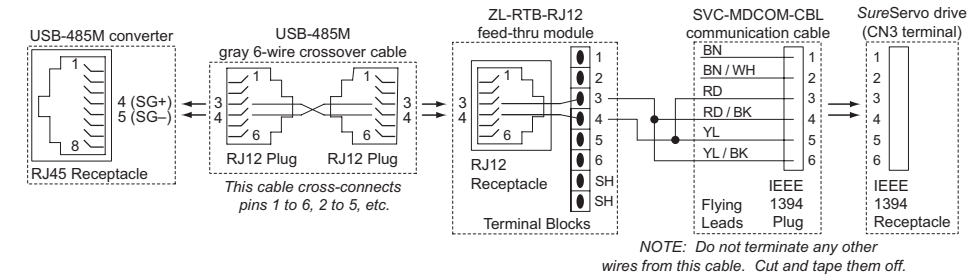

## (The other wires are used by the SureServo drive.)

### WIRING CONNECTIONS FOR CLICK PLCS

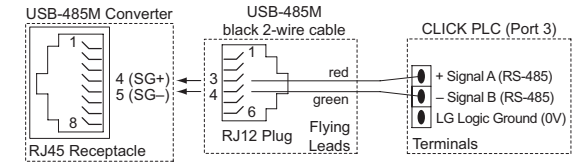

### WIRING CONNECTIONS FOR P3-550 PLCs

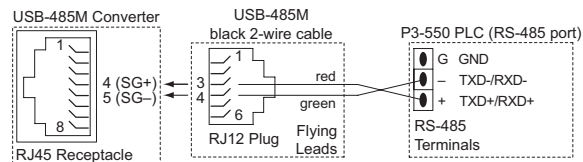

Install the driver file onto your PC BEFORE installing the USB-485M communication adapter. The driver file (USB-485M\_Drivers.exe) can be downloaded from the item page downloads section. http://adcpn.com/pn/usb-485m

- somewhat.)
- 2) Select the appropriate installer for your PC.

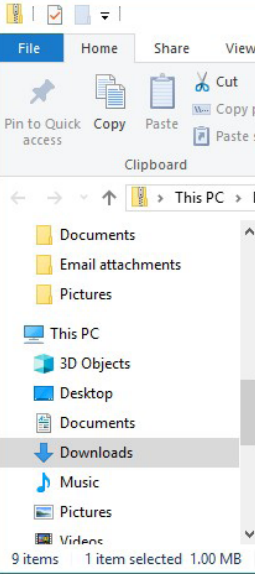

### InstallShield Wizar

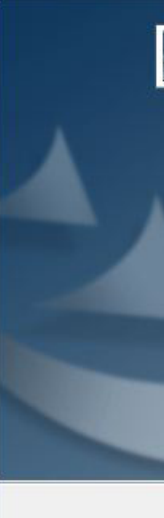

# PREPARATIONS BEFORE INSTALLING DRIVER (EXTRACT THE DRIVER FILE)

NOTE: Do NOT connect the USB-485M to your PC before extracting the driver file.

1) Download the driver file and accept the default selections except as shown below. (The following screen captures are mostly from Windows 7. The installation windows from other operating systems may vary

• For 64-bit machines, select the file CP210xVCPInstaller\_x64.exe.

• For 32-bit machines, select the file CP210xVCPInstaller\_x86.exe.

|            | Com         | pressed Folder Too | USB-485N         | 1-WindowsDri  | ver.zip    | <u>4</u>        | - 🗆                                           | ×    |
|------------|-------------|--------------------|------------------|---------------|------------|-----------------|-----------------------------------------------|------|
| w          |             | Extract            |                  |               |            |                 | ^                                             | 0    |
| pat<br>sho | h<br>ortcut | 🖌 Move to ▾        | X Delete →       | New<br>folder | Properties | Edit<br>History | Select all<br>Select none<br>Invert selection | 1    |
|            |             | Organ              | ize              | New           | Ope        | n               | Select                                        |      |
| Do         | wnload      | Is > USB-485M-1    | WindowsDriver.:  | zip           | √ Ū        | Search USB-     | 485M-Wind ,                                   | P    |
| ^          | □ N         | ame                |                  | Туре          |            | Compress        | Size                                          | Pass |
|            |             | x64                |                  | File fold     | er         |                 |                                               |      |
|            |             | x86                |                  | File fold     | er         |                 |                                               |      |
|            |             | CP210xVCPInsta     | aller_x64.exe    | Applicat      | tion       | 319 KB          | 1,026 KB                                      | No   |
|            |             | CP210xVCPInsta     | aller_x86.exe    | Applicat      | ion        | 309 KB          | 903 KB                                        | No   |
|            |             | ] dpinst.xml       |                  | XML Do        | cument     | 1 KB            | 12 KB                                         | No   |
|            |             | SLAB_License_A     | greement_VCP     | Text Doo      | ument      | 4 KB            | 9 KB                                          | No   |
|            | Ē           | slabvcp.cat        |                  | Security      | Catalog    | 6 KB            | 11 KB                                         | No   |
|            | 1           | slabvcp.inf        |                  | Setup In      | formation  | 3 KB            | 15 KB                                         | No   |
|            |             | v6-7-5-driver-re   | elease-notes.txt | Text Doo      | ument      | 6 KB            | 14 KB                                         | No   |
|            | ٢           |                    |                  |               |            |                 |                                               | >    |
|            |             |                    |                  |               |            |                 |                                               |      |

3) "Silicon Laboratories CP210x Evaluation Kit Tools" will be installed on your PC:

| 2 | Welcome to the InstallShield Wizard for Silicon<br>Laboratories CP210x Evaluation Kit Tools                                                           |
|---|----------------------------------------------------------------------------------------------------|
|   | The InstallShield® Wizard will install Silicon Laboratories<br>CP210x Evaluation Kit Tools Release 3.31<br>on your computer. To continue, click Next. |
|   | < Back Next > Cancel                                                                                                    |

# PREPARATIONS BEFORE INSTALLING DRIVER (EXTRACT THE DRIVER FILE) (CONTINUED) TROUBLESHOOTING

4) Use the "Browse..." button only if you want to install the driver file in PC folder other than the default folder (not recommended):

| nstallShield Wizard                                                    |                             |                  | <u></u>    | 3 |
|------------------------------------------------------------------------|-----------------------------|------------------|------------|---|
| Choose Destination Location                                            |                             |                  |            |   |
| Select folder where Setup will install file:                           | 8.                          |                  |            |   |
| Setup will install Silicon Laboratories CP<br>in the following folder. | 210x Evaluation Kit To      | ols Release 3.3  | 1          |   |
| To install to this folder, click Next. To in<br>another folder.        | stall to a different folder | , click Browse a | and select |   |
|                                                                        |                             |                  |            |   |
|                                                                        |                             |                  |            |   |
|                                                                        |                             |                  |            |   |
|                                                                        |                             |                  |            |   |
| Destination Folder                                                     |                             |                  |            |   |
| Destination Folder<br>C:\SiLabs\MCU\CP210x                             |                             |                  | Browse     |   |
| Destination Folder     C:\SiLabs\MCU\CP210x stallShield                |                             |                  | Browse     |   |

## **DRIVER INSTALLATION**

NOTE: Do NOT connect the USB-485M to your PC before extracting the driver file.

AFTER installing the driver file onto your PC, connect the USB-485M communication adapter to the USB port of the PC and install the driver onto the USB-485M.

Follow the file installation prompts and accept the default selections except as shown below. (The following screen captures are from Windows XP Service Pack 3. The installation windows from other operating systems may vary somewhat.)

We recommend "Install from a list...", especially if you installed the driver file on your PC in a file location other than the default location.

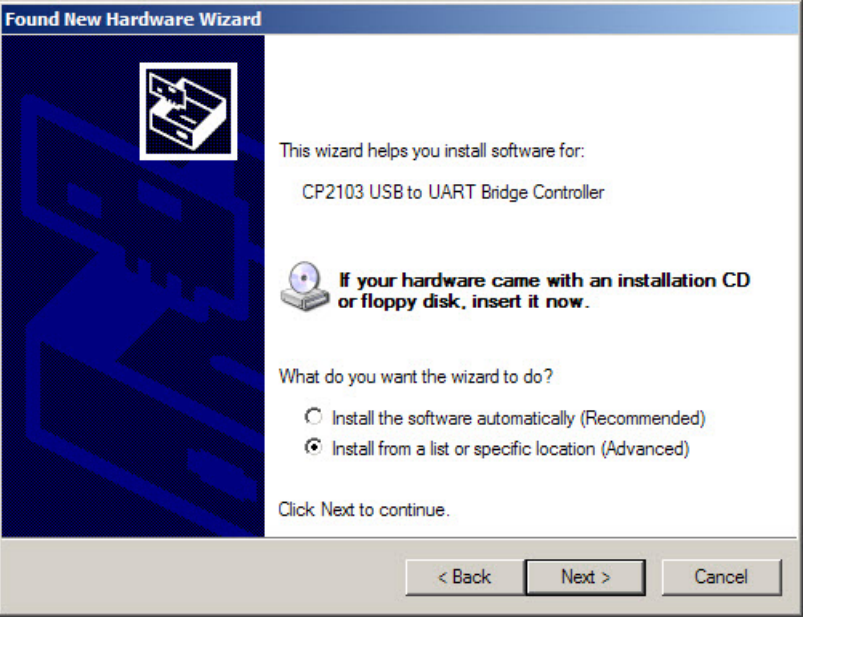

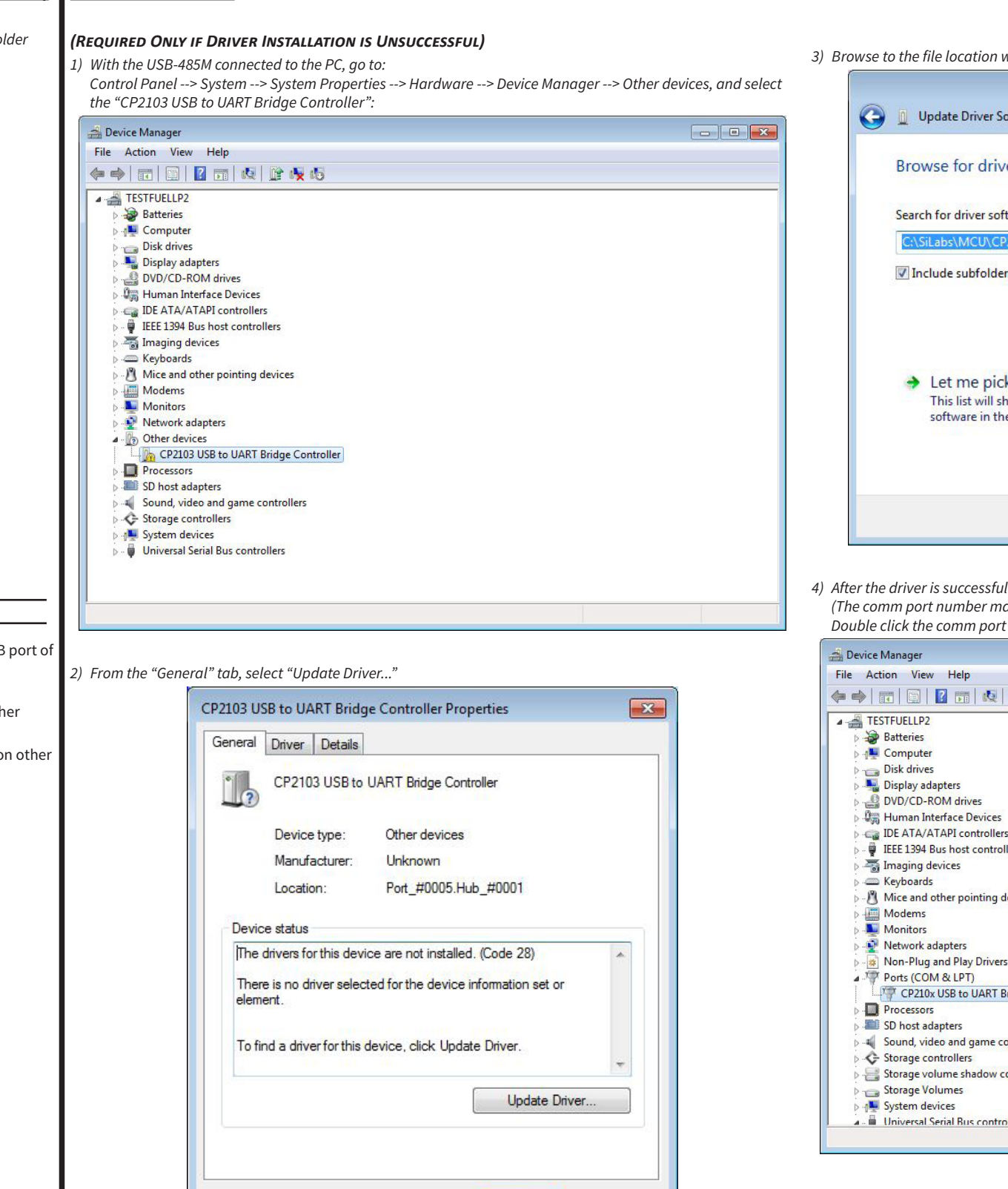

OK

Cancel

| where the driver is stored:                                                                                                    |           |
|----------------------------------------------------------------------------------------------------|-----------|
|                                                                                                    | <b>**</b> |
| oftware - CP2103 USB to UART Bridge Controller                                                                                                    |           |
| er software on your computer                                                                                                    |           |
|                                                                                                    |           |
| tware in this location:                                                                                                    |           |
| rs                                                                                                    |           |
|                                                                                                    |           |
|                                                                                                    |           |
|                                                                                                    |           |
| K from a list of device drivers on my computer<br>how installed driver software compatible with the device, and all driver                                                                                                    |           |
| e same category as the device.                                                                                                    |           |
|                                                                                                    |           |
|                                                                                                    |           |
|                                                                                                    |           |
| Next Ca<br>Ily updated, the applicable comm port will show in Device Manager.<br>ay vary depending upon your PC.)<br>to set the baud rate, stop bits, etc.                                                                                                    | ncel      |
| Next Ca<br>Ily updated, the applicable comm port will show in Device Manager.<br>ay vary depending upon your PC.)<br>to set the baud rate, stop bits, etc.                                                                                                    |           |
| Next Ca<br>Ily updated, the applicable comm port will show in Device Manager.<br>ay vary depending upon your PC.)<br>to set the baud rate, stop bits, etc.                                                                                                    |           |
| Next Ca<br>Ily updated, the applicable comm port will show in Device Manager.<br>ay vary depending upon your PC.)<br>to set the baud rate, stop bits, etc.                                                                                                    |           |
| Next Ca<br>Ily updated, the applicable comm port will show in Device Manager.<br>ay vary depending upon your PC.)<br>to set the baud rate, stop bits, etc.                                                                                                    |           |
| Next Ca<br>Ily updated, the applicable comm port will show in Device Manager.<br>ay vary depending upon your PC.)<br>to set the baud rate, stop bits, etc.                                                                                                    |           |
| Next Ca<br>Ily updated, the applicable comm port will show in Device Manager.<br>ay vary depending upon your PC.)<br>to set the baud rate, stop bits, etc.<br>Image: Source State Stat |           |
| Next Ca<br>Ily updated, the applicable comm port will show in Device Manager.<br>ay vary depending upon your PC.)<br>to set the baud rate, stop bits, etc.<br>to set the baud rate stop bits, etc.                                                                                                    |           |
| Next Ca<br>Ily updated, the applicable comm port will show in Device Manager.<br>ay vary depending upon your PC.)<br>to set the baud rate, stop bits, etc.<br>it is set the baud rate is top bits, etc.<br>it is set the baud rate is top bits is set.<br>it is set the baud rate is stop bits is set.<br>it is set the baud rate is stop bits is set.                                                                                                    |           |
| Next Ca<br>Ily updated, the applicable comm port will show in Device Manager.<br>ay vary depending upon your PC.)<br>to set the baud rate, stop bits, etc.<br>The set of the baud rate of the set of the set o |           |
| Next Ca                                                                                                    |           |
| Next       Ca         Ily updated, the applicable comm port will show in Device Manager.         ay vary depending upon your PC.)         to set the baud rate, stop bits, etc.         Image: Source of the set of the set                                                                                                    |           |
| Next   Ily updated, the applicable comm port will show in Device Manager. ay vary depending upon your PC.) to set the baud rate, stop bits, etc.   Image: Image:                                                             |           |
| Next       Ca         Ily updated, the applicable comm port will show in Device Manager.         ay vary depending upon your PC.)         to set the baud rate, stop bits, etc.         Image: Second Second Sec                                                                                                    |           |
| Next       Ca         Ily updated, the applicable comm port will show in Device Manager.         ay vary depending upon your PC.)         to set the baud rate, stop bits, etc.         Image: Set the baud rate, stop bits, etc.         Image: Set the baud rate, stop bits, etc.         Image: Set the baud rate, stop bits, etc.         Image: Set the baud rate, stop bits, etc.         Image: Set the baud rate, stop bits, etc.         Image: Set the baud rate, stop bits, etc.         set the baud rate, stop bits, etc.         Image: Set the baud rate, stop bits, etc.         set the baud rate, stop bits, etc.         set the baud rate, stop bits, etc.         set the baud rate, stop bits, etc.         set the baud rate, stop bits, etc.         set the baud rate, stop bits, etc.         set the baud rate, stop bits, etc.         set the baud rate, stop bits, etc.         set the baud rate, stop bits, etc.         set the baud rate, stop bits, etc.         set the baud rate, stop bits, etc.         set the baud rate, stop bits, etc.         set the baud rate, stop bits, etc.         set the baud rate, stop bits, etc.         set the baud rate, stop bits, etc.         ridge Controller (COM5)         set the baud rate, stop bits, etc.         set the baud rate, stop                                                                                                    |           |